## IUTURIAL ON HOW TO DO ONLINE RENEWAL

## AIMST UNIVERSITY LIBRARY

AIMST Asian Institute of Medicine, Science and Technology (AIMST)

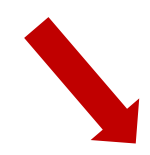

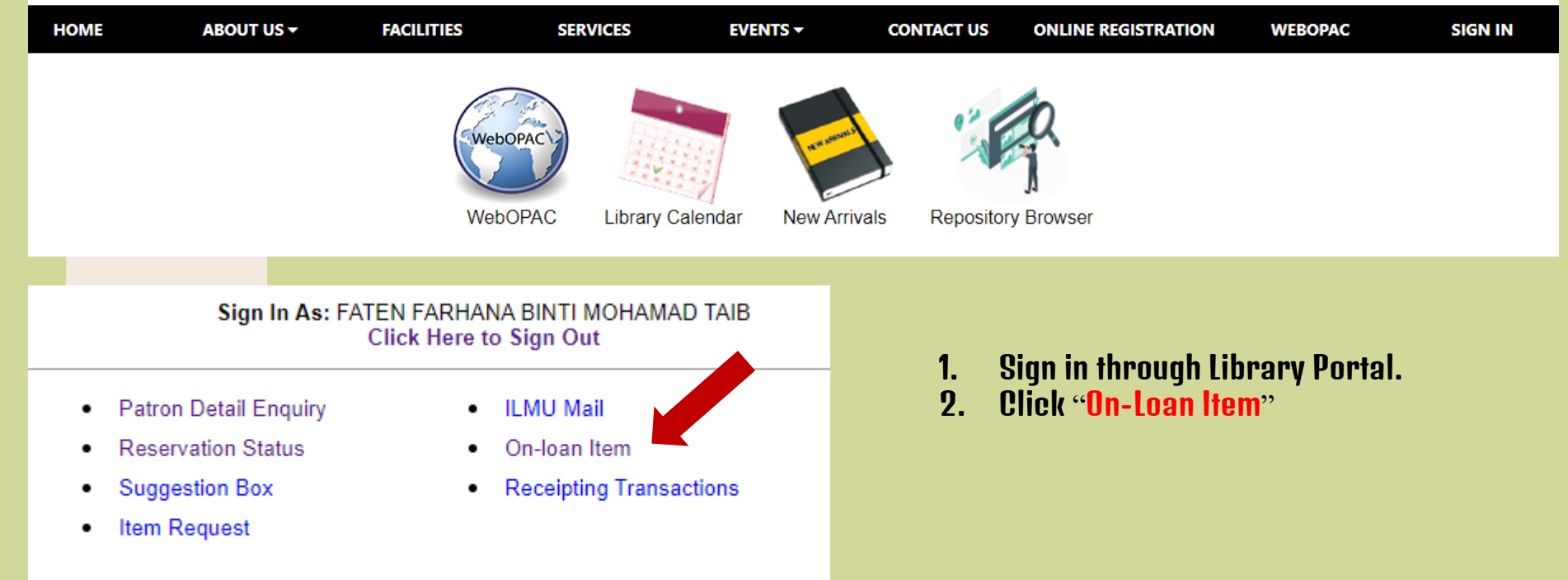

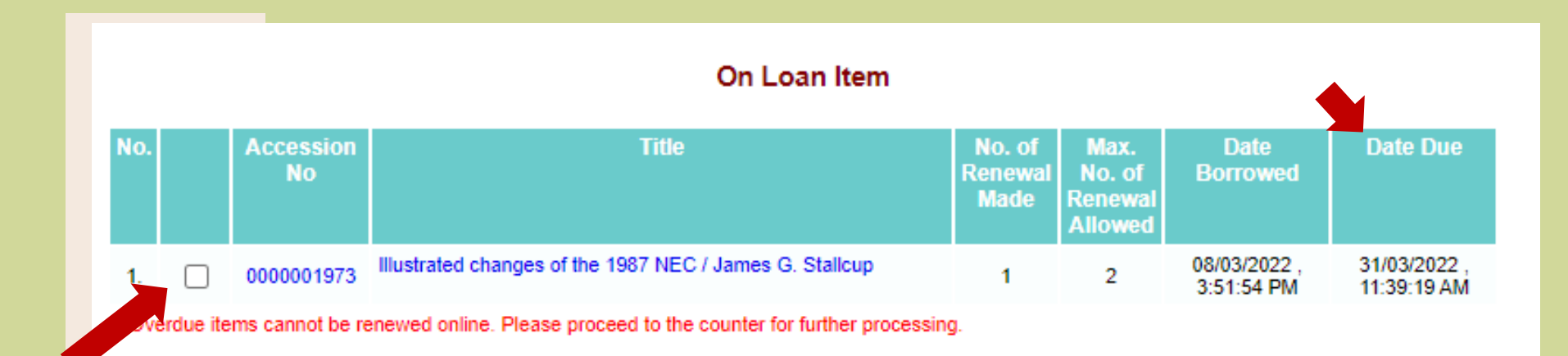

Renew

View History

Back

1. Make sure the book/s you wish to renew is the same with the book you have.

Select All

Reset

- 2. Tick the small box.
- 3. Click "Renew".
- 4. Alert with new due date given.
- 5. Overdue items cannot be renewed online. Please proceed to the counter for further processing.
- 6. Return the book/s before overdue to avoid fines.